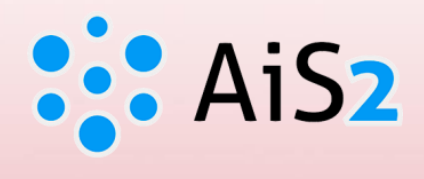

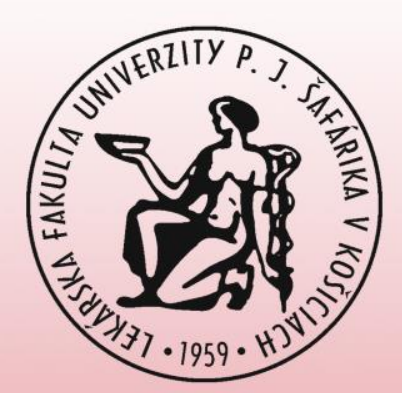

# Elektronický zápis

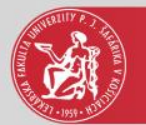

### Prihlásenie do AIS

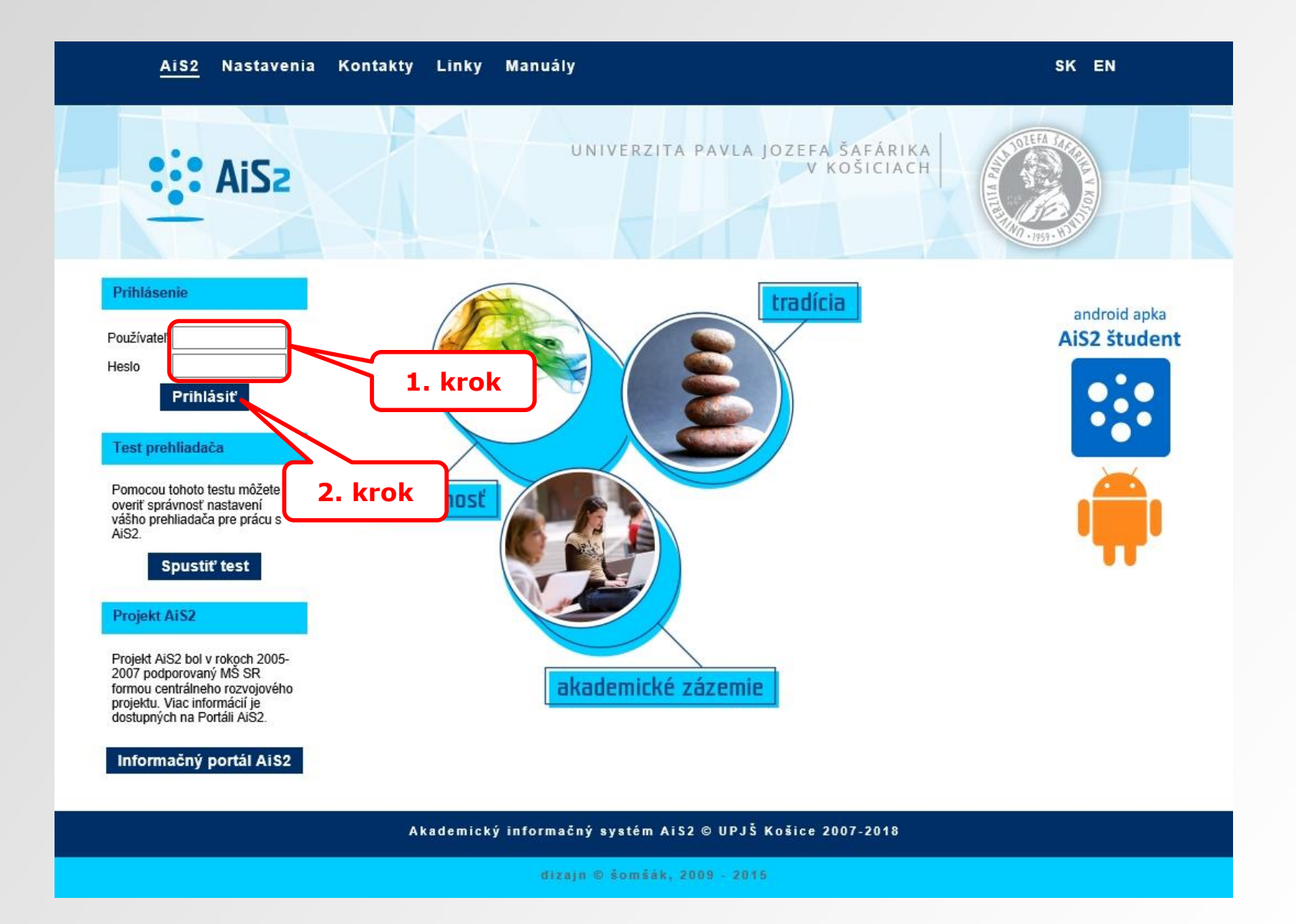

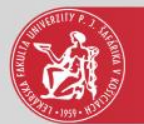

### Vytvorenie elektronického zápisu

| AiSz                                                                   | O ∼ ∣sk                                                                                                    |
|------------------------------------------------------------------------|----------------------------------------------------------------------------------------------------|
|                                                                        | ▶ Novinka                                                                                                    |
| Posledné prihlásenie<br>17.9.2018 16:33:28                             | ▶ Rýchle správy                                                                                              |
| 17.9.2018<br>Meniny má <b>Olympia</b>                                  | * Nové správy 5                                                                                              |
|                                                                        | <ul> <li>Otvoriť aplikáciu Správy</li> </ul>                                                                 |
| 👤 Osobné údaje                                                         |                                                                                                    |
| L Osoba v AiS2                                                         | Neuhradené popiatky                                                                                          |
| 📩 Správa používateľa                                                   |                                                                                                    |
| Dokumenty                                                              | Trh práre - prarovné popuky, stáže                                                                           |
| Spravy                                                                 |                                                                                                    |
| <ul> <li>Preniad studii</li> <li>Študiinė programy</li> </ul>          |                                                                                                    |
| Register programy                                                      | 2VL-GM5 - General Medicine (2018/2019)                                                                       |
| Rozvrhy hodín                                                          | <ul> <li>✓ Vlastnosti štúdla → Kontroly štúdla → Skolné a poplatky → Stipendia</li> </ul>                    |
| Dátumové intervaly                                                     |                                                                                                    |
| Elektronická nástenka                                                  | ▼ Rozvrh hodín                                                                                               |
| 🚨 Žiadosti o ubytovanie                                                |                                                                                                    |
| 📖 Prehľad ubytovania                                                   | 🛗 Zimný semester                                                                                             |
| Návratky uchádzača                                                     | the second derivation                                                                                        |
| <ul> <li>Priniasovanie na skusky</li> <li>Mohľadávanie osôb</li> </ul> |                                                                                                    |
| Absolventi                                                             | Zápis. zápisné listy                                                                                         |
|                                                                        | ✓ 2018/2019 - VL-GM - General Medicine, ročník: 2                                                            |
|                                                                        | Dátum zápisu: 1.9.2018, Potvrdený zápis - Nie, Elektronický zápis - Nie, Uzatvorený zápis ZS - Nie, LS - Nie |
| Diskusia                                                               | ▼ 2017/2018 - VL-GM - General Medicine, ročnik 1                                                             |
| Akademický informačný systém<br>(Academic Information System) (504)    | Dátum zápisu: 7.9.2017. Potvrdený zápis - Áno, Elektronický zápis - Nie, Uzatvorený zápis ZS - Nie, LS - Nie |
| Čierna skrinka UPJŠ LF (Black box for                                  | 3 krok                                                                                                    |
| Faculty of Medicine) (960)                                             | + Vytvoriť zápisný list S. KTUK                                                                              |
| 🗐 🛛 Mobilnā aplikācia - prihlasovanie na                               | T Vytoone cieku onotky zapis                                                                                 |

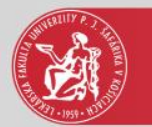

## Elektronický zápis

#### Ak už ste máte vytvorený neúplný elektronický zápis bez finalizácie

| AiS2                                                                | • •                                                                                     | SK   EN |
|---------------------------------------------------------------------|-----------------------------------------------------------------------------------------|---------|
|                                                                     | ▶ Novinka                                                                               |         |
| Posledné prihlásenie<br>17.9.2018 16:33:28                          | ▶ Rýchle správy                                                                         | 1       |
| 7.9.2018<br>Jeniny má <b>Olympia</b>                                | * Nové správy                                                                           | 542     |
|                                                                     | <ul> <li>Otvoriť aplikáciu Správy</li> </ul>                                            |         |
| Sobné údaje                                                         |                                                                                         |         |
| Soba v AiS2                                                         | Neuhradené poplatky                                                                     | 1       |
| Správa používateľa                                                  |                                                                                         |         |
| Dokumenty                                                           |                                                                                         |         |
| Správy                                                              | Trn prace - pracovne ponuky, staże                                                      | 5       |
| Prehľad štúdlí                                                      |                                                                                         |         |
| Študijné programy                                                   | ▼ 2VL-GM5 - General Medicine (2018/2019)                                                |         |
| Register predmetov                                                  | <ul> <li>Vlastnosti štúdia - Kontroly štúdia - Školné a poplatky - Štipendia</li> </ul> |         |
| Rozvrhy hodin                                                       |                                                                                         |         |
| Datumové intervaly                                                  |                                                                                         |         |
| Elektronicka nastenka                                               | ▼ Rozvrn hodin                                                                          |         |
| Ziadosti o ubytovanie                                               | Zimný samastar                                                                          |         |
| Návratky uchádzača                                                  | Letný semester                                                                          |         |
| Prihlasovanie na skúšky                                             |                                                                                         |         |
| Vyhľadávanie osôb                                                   | 4. Krok                                                                                 |         |
| Absolventi                                                          | Zápis, zápisné listy                                                                    |         |
|                                                                     |                                                                                         |         |
|                                                                     | Odobrať zápisný list     Stereorický zápis - Nie, Uzatvorený zápis ZS - Nie, LS - Nie   |         |
| iskusia                                                             | Elektronický zápis     nik: 1                                                           |         |
| Academic Ky Informacny system<br>Academic Information System) (504) | Zápis predmetov, kredity     ZS - Nie, LS - Nie                                         |         |
| Čierna skrinka UPJŠ LF (Black box for                               | <b>5.</b> krok                                                                          |         |
| aculty of Medicine) (960)                                           | Priebežné hodnotenie                                                                    |         |
| Mobilná aplikácia - prihlasovanie na                                | Termíny hodnotenia                                                                      |         |
| kúšky (23)                                                          | Hodnotenia priemerv                                                                     |         |

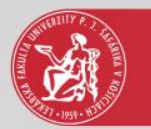

### Potvrdenia

|                                           | rs, bruny rochik,                                                                | VL-CM - General Medicine, (Je                                                                                                 | dnoodborové             |     |  |
|-------------------------------------------|----------------------------------------------------------------------------------|----------------------------------------------------------------------------------------------------|-------------------------|-----|--|
| Predmety<br>ZS - 0, L                     | 5 - 0, B                                                                         | krok                                                                                                    |                         |     |  |
| Potvrdenia                                |                                                                                  |                                                                                                    |                         |     |  |
| Potvrdzu<br>akademi<br>uzatvore<br>umožne | jem zaevidované v<br>ký rok 2017/2018<br>ním zápisného list<br>é absolvovať ďalš | ýsledky štúdia v systême pre<br>8. Vyjadrením potvrdenia súhl<br>u a som sl vedomý, že už ml r<br>ie predmety v akademickom r | asim s<br>nebude<br>oku | e B |  |
| Budem pokr                                | čovať v štúdiu v aka<br>osobrých údeioch T                                       | idemickom roku 2018/2019.                                                                                                    |                         |     |  |
| astan enterity t                          | ereniter newfort [                                                               |                                                                                                    |                         | Ð   |  |
|                                           |                                                                                  |                                                                                                    | 0                       |     |  |
|                                           |                                                                                  |                                                                                                    | Ç                       | ]   |  |

6. krok – potvrdenia – zaevidovanie potvrdení je nutnou podmienkou dokončenia elektronického zápisu.

Potvrdením zaevidovaných výsledkov štúdia v systéme pre príslušný AR dôjde k uzamknutiu zápisného listu, t.j. nie je možné sa prihlásiť na žiadny termín hodnotenia a zároveň nie je možné zaevidovať akékoľvek hodnotenie predmetov.

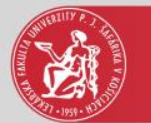

## Súhlasy s poskytnutím údajov

|         |                                                                                                    | - 0                               | ×    |
|---------|----------------------------------------------------------------------------------------------------|-----------------------------------|------|
| 8. krok |                                                                                                    | ~                                 |      |
|         | 9. krok                                                                                                    |                                   | 1    |
|         | Potvrdiť nové znenie súhlasu<br>C V 17.09.2017.16 A<br>U V 17.09.2017.16<br>P                                                                                                    | Posl. moc<br>17.09:20<br>17.09:20 |      |
|         | B 7                                                                                                    | '. krok                           |      |
|         | Študent musí mať medzi poplatkami všetky povinné poplatky a aspoň 1 popl<br>Prolongácia preukazu ISIC (skupina: Prolongácia) 11,00 EUR<br>Prolongácia preukazu ISIC (skupina: Prolongácia) 4,00 EUR | atok v rámci skupin               | Y.   |
|         | <ul> <li>Potvrdenie elektronického zápisu         <ul> <li>Potvrdzujem ukončenie elektronického zápisu dňa 17.09.2018</li> <li>Utožiť</li> </ul> </li> </ul>                                        | æ                                 | i .  |
|         | 4                                                                                                    | ۹ 10                              | 0% - |

7. krok – označte riadok so starým dátumom udelenia.

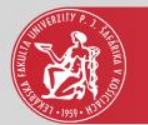

## Súhlasy s poskytnutím údajov

| 0                                                            |                                                                      |                 | -             |         | × |
|--------------------------------------------------------------|----------------------------------------------------------------------|-----------------|---------------|---------|---|
| ×   ħ                                                        |                                                                      |                 |               |         |   |
|                                                              |                                                                      |                 | ~             |         | ^ |
| <ul> <li>Súhlasy s poskytnutím úda</li> <li>⊕ A +</li> </ul> | 10. krok                                                             |                 |               | •       |   |
| Typ suhl. Udel                                               | Dát udelenia                                                         | Aktuálny        | Post. mo      | x       |   |
| c 🗸                                                          | 17.09.2018 16                                                        | A               | 17.09.20      | 0       |   |
| U 🗹                                                          | 17.09.2018 16                                                        | Α               | 17.09.20      | ^       |   |
| Р 🗸                                                          |                                                                      |                 |               | ~       |   |
| 4 / 6                                                        |                                                                      |                 | >             | 0       |   |
| Poplatky spojené so štúdio<br>študent musí mať medzi poplatk | m<br>ami všetky povinné poplatky a<br>kupina: Prolongácia) 11.00 EUR | aspoň 1 poplate | sk v rámci sk | upiny . |   |
| Prolongácia preukazu ISIC (s)                                | cupina: Prolongácia) 4,00 EUR                                        |                 |               |         |   |
| <ul> <li>Potvrdenie elektronického z</li> </ul>              | zápisu                                                               |                 |               | **      |   |
| Potvrdzujem ukončenie elekt                                  | ronického zápisu dňa 17.09.20                                        | 018             |               |         |   |
|                                                              | Uložiť                                                               |                 |               |         |   |
|                                                              |                                                                      | -A.             |               |         | ~ |
|                                                              |                                                                      |                 | *             |         |   |
|                                                              |                                                                      |                 |               | 100%    | + |

10. krok – označte všetky povinné súhlasy.

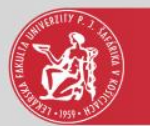

### Dokončenie elektronického zápisu

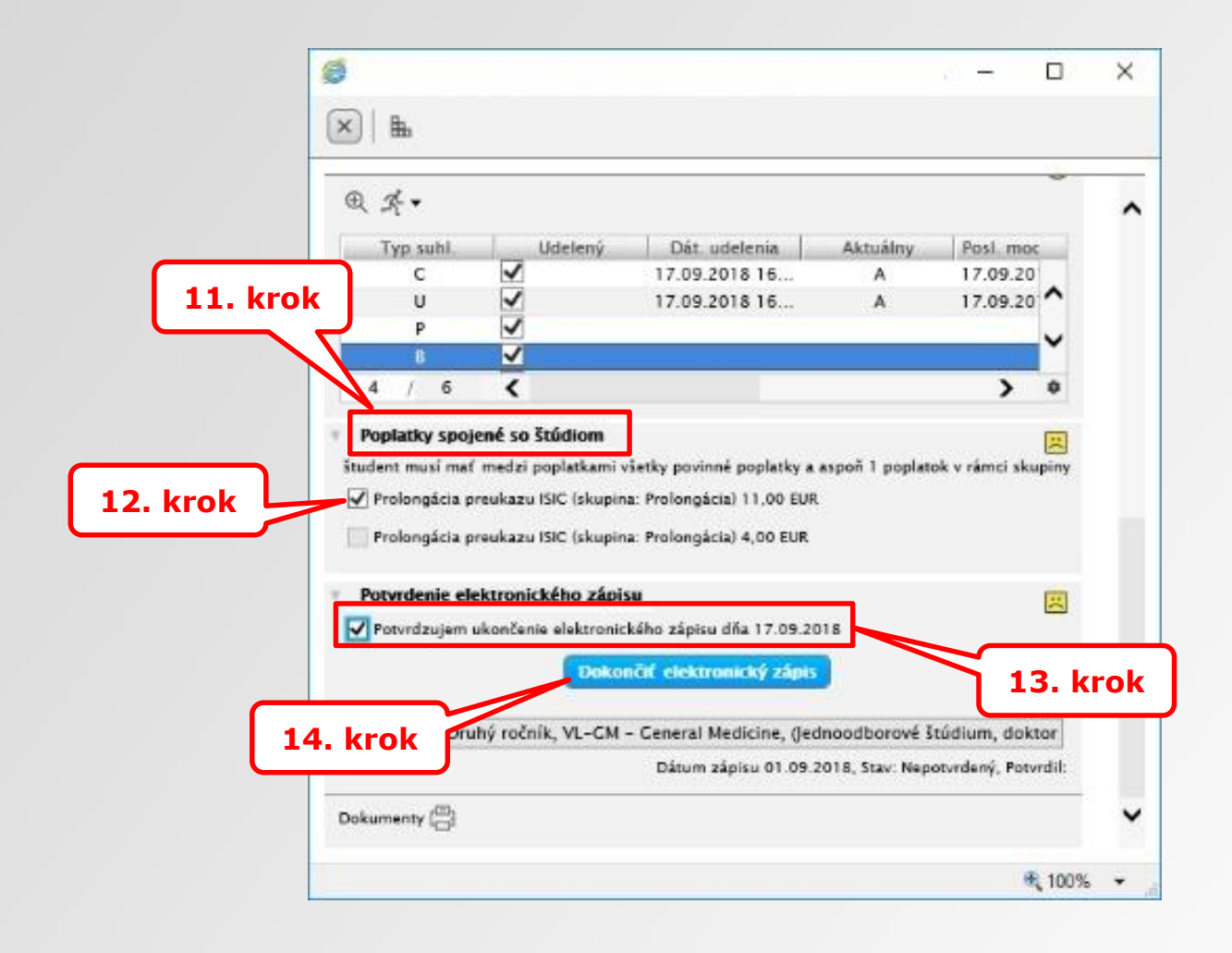

Až po dokončení elektronického zápisu sa objaví ikona tlačiarne (prolongácia preukazu ISIC) a ikony (emotikony) sa zmenia na zelené.